# Polar Connect

## EN TIMME KVAR TILL VI ÄR FRAMME. DAGS ATT SLÅ PÅ VÄRMEN.

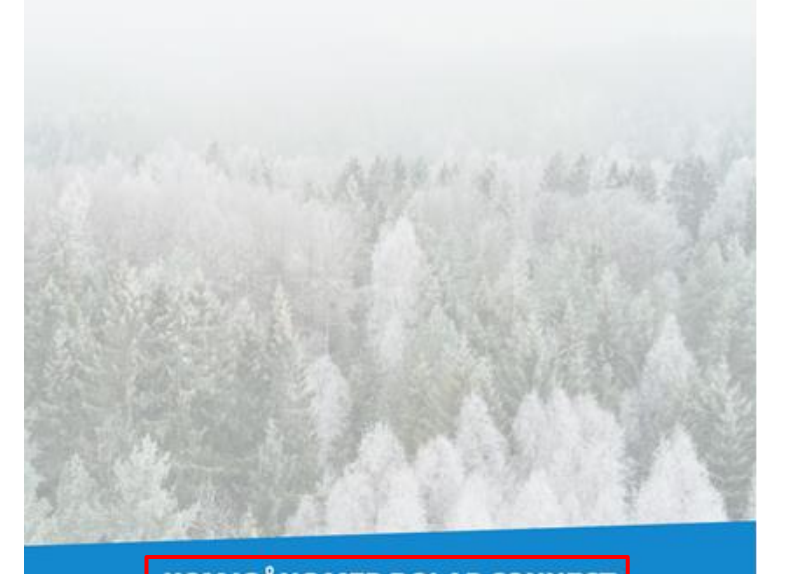

Start with downloading the application "Polar Connect" from Appstore or Google Play store.

Open "Polar Connect" to start the installation

Click on "KOM IGÅNG MED POLAR CONNECT".

KOM IGÅNG MED POLAR CONNECT (DU BEHÖVER GÅ IN I DIN POLARVAGN UNDER INSTALLATIONEN)

JAG HAR REDAN ETT KONTO

CANNA DIN QR-KOD

Håll upp kameran mot QR-koden i din Polarvagn för automatisk avläsning. Koden hittar du vid routern.

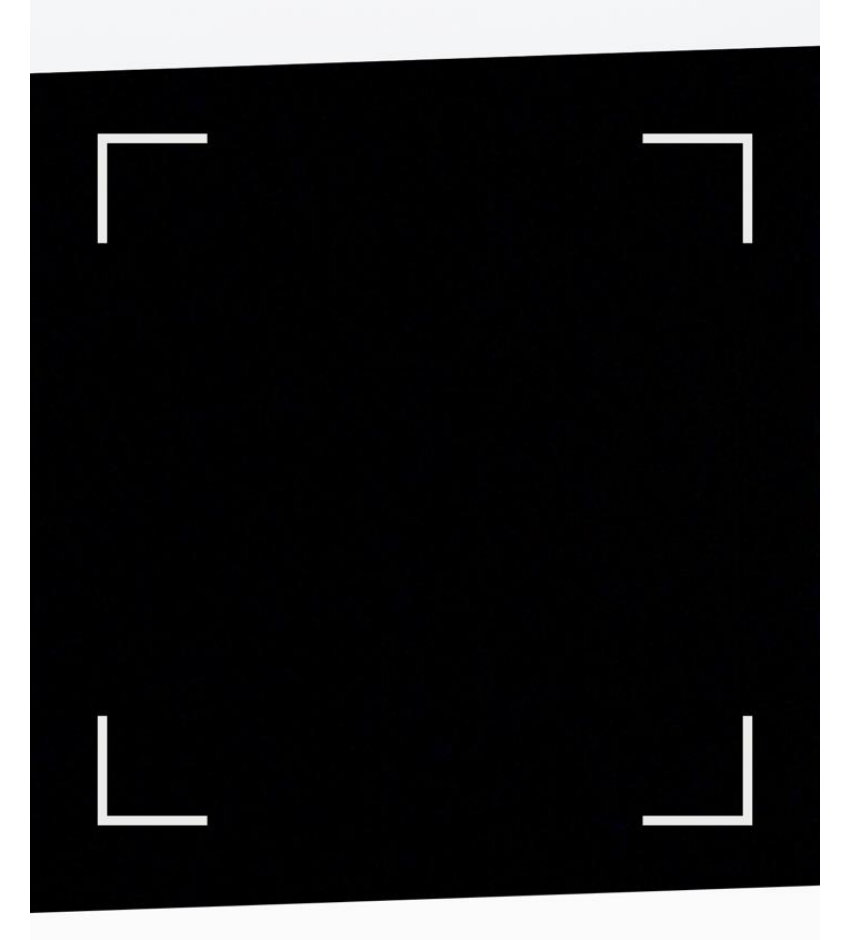

### JAG HAR EN ÄLDRE ÅRSMODELL ÄN 2019

The camera will now start. Face the camera at the QR-code that is mounted on the router.

# CODKÄNN GODKÄNN ANVÄNDARVILLKOREN

För att använda tjänsten måste ni godkänna användarvillkoren. <u>Läs hela villkoren här</u>.

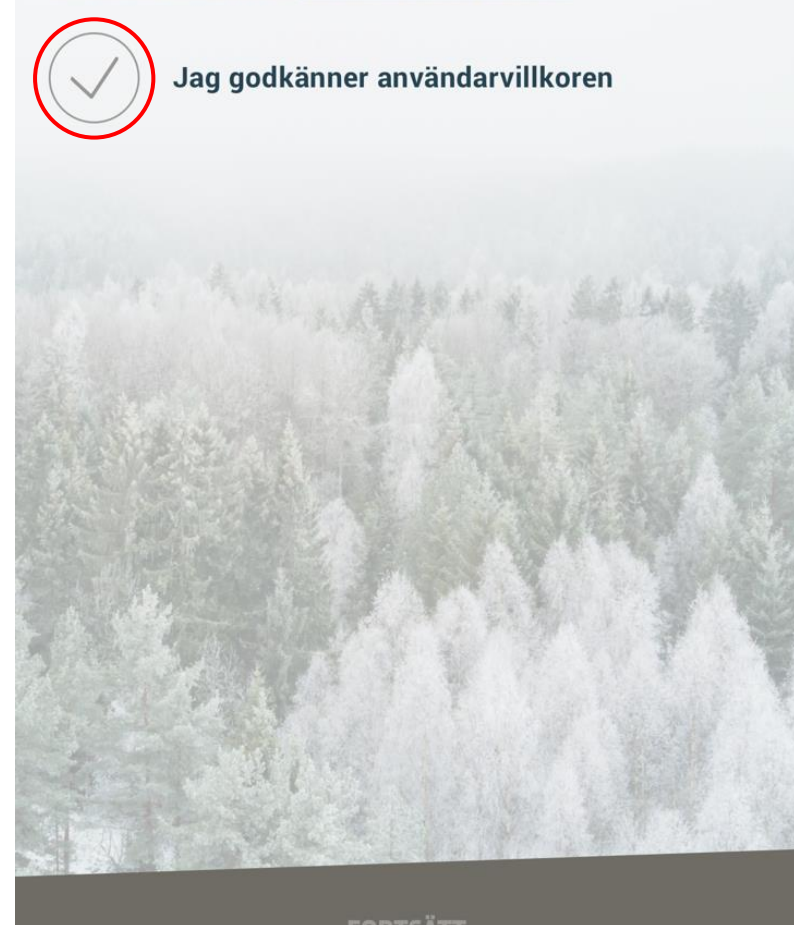

Check the circle "Jag godkänner användarvillkoren" and then click on "FORTSÄTT"

Fill in your E-mail address and click on "Skapa konto"

# E-POSTADRESS

För att Polar Connect ska veta vilken Polarvagn den ska kommunicera med måste du först skapa ett konto som kopplar ihop dig med vagnen.

## E-post

Vi kommer skicka ett verifieringsmail till denna adress

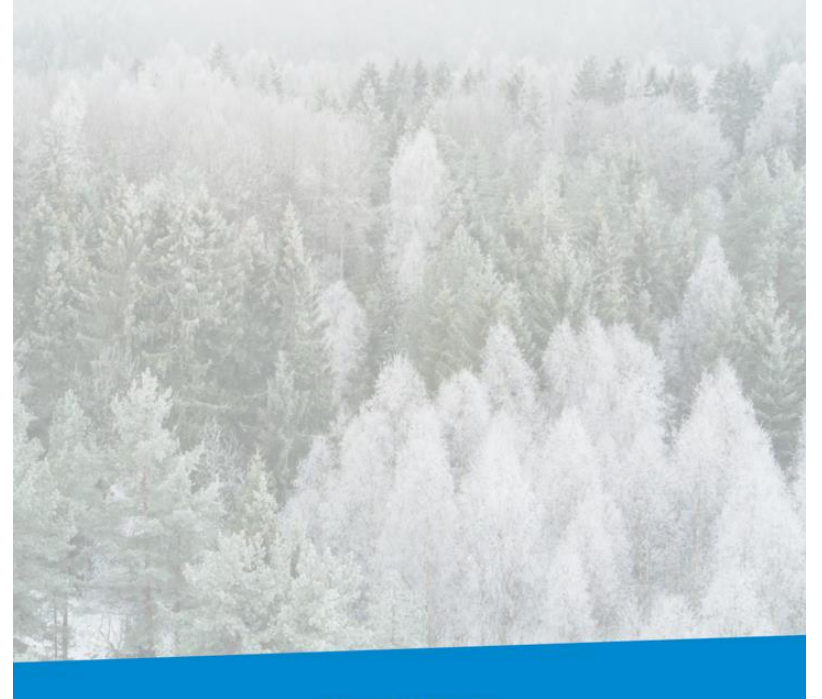

SKAPA KONTO

| Klicka här                                                                                                    | SoliferPolar AB<br><u>www.polarvagnen.se</u> |
|----------------------------------------------------------------------------------------------------|----------------------------------------------|
| Kom igång med<br>Polar Connect<br>För att kunna komma                                                         |                                              |
| igång med ditt Polar<br>Connect-abonnemang<br>måste du verifiera din<br>e-postadress och välja<br>abonnemang. |                                              |
| <u>Verifiera adress och</u><br><u>välj abonnemang</u>                                                         |                                              |

Login to your E-mail address and click on "Verifiera adress och välj abonnemang".

| STEG 4 AV 5<br><b>VÄLJ ABONNEMANG</b><br>Du behöver ett aktivt fjärrstyrabonnemang för att<br>kunna styra din Polarvagn på distans.<br>Abonnemanget kan användas på flera telefoner<br>samtidigt. |  |
|----------------------------------------------------------------------------------------------------|--|
| Välj land:                                                                                                    |  |
| Sverige 🗸                                                                                                    |  |
| INTRODUKTIONSERBJUDANDE<br>FJÄRRSTYR + DIREKTSTYR<br>24 Månader Gratis                                                                                                    |  |
| FORTSÄTT                                                                                                    |  |
|                                                                                                    |  |

Choose subscription (it's free for the first 24 months) and then press "FORTSÄTT"

| STEG 5 AV 5                                         |
|-----------------------------------------------------|
| Förnamn                                             |
| Efternamn                                           |
| Abonnemang: <b>FJÄRRSTYR + DIREKTSTYR</b><br>Epost: |
| GODKÄNN                                             |
|                                                     |
|                                                     |

Fill in first name and surename and then click "GODKÄNN"

### Extern start of Alde Heater

### Raise and lower the temperature

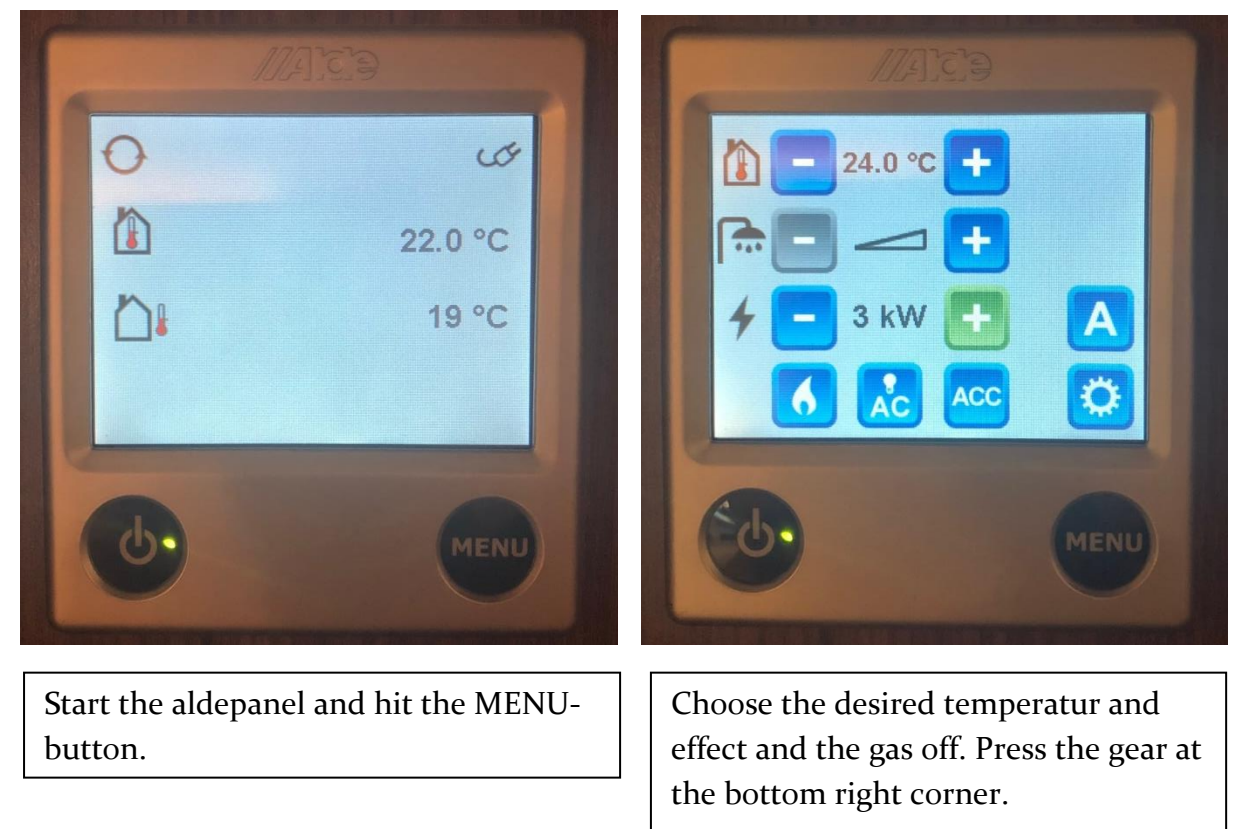

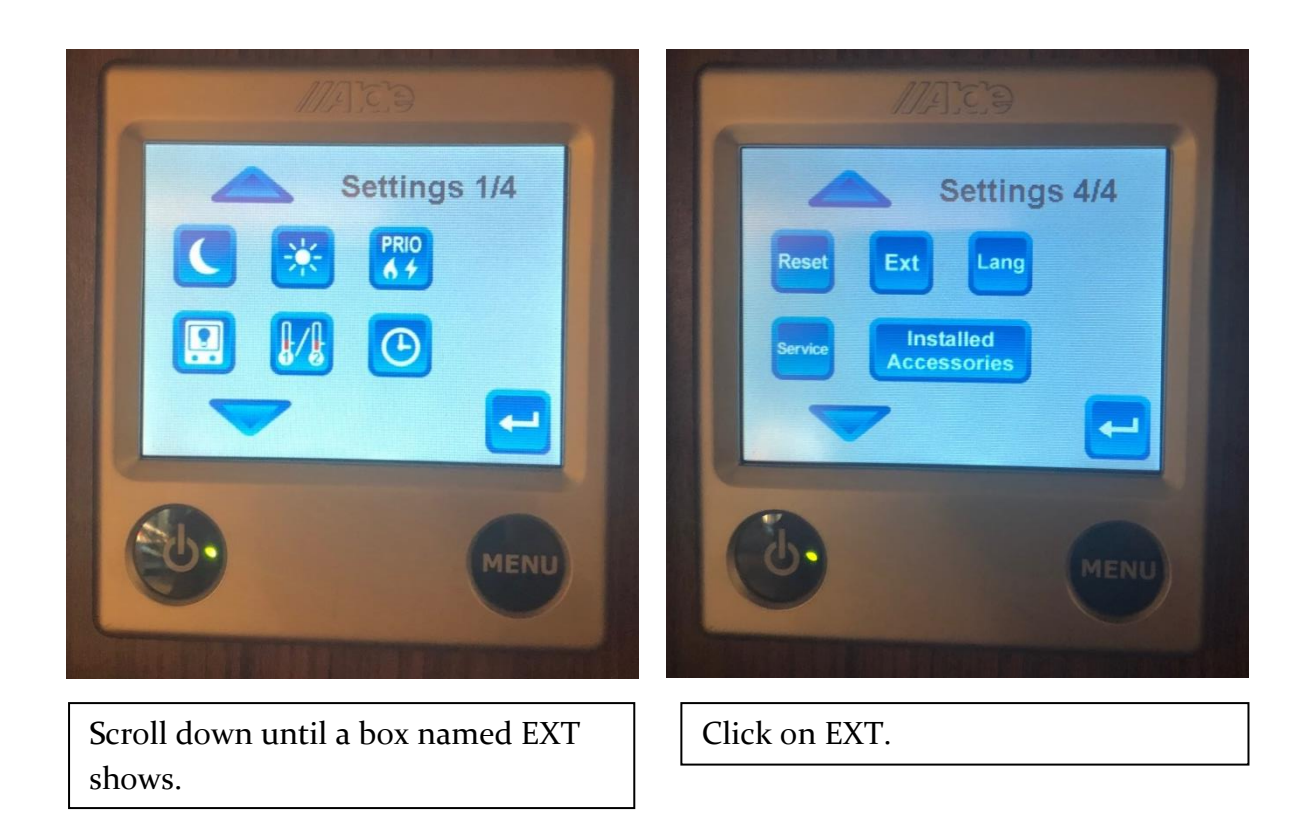

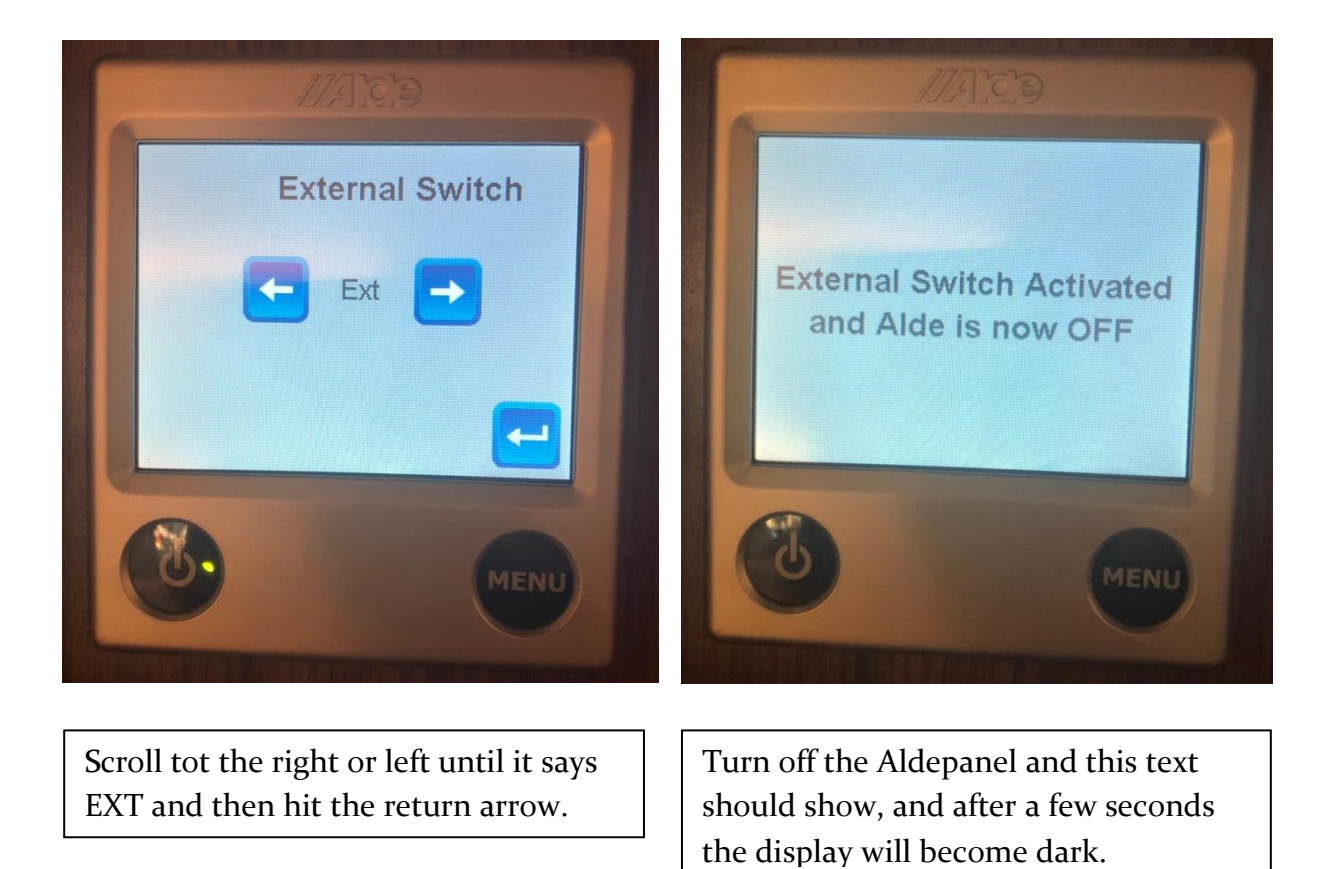

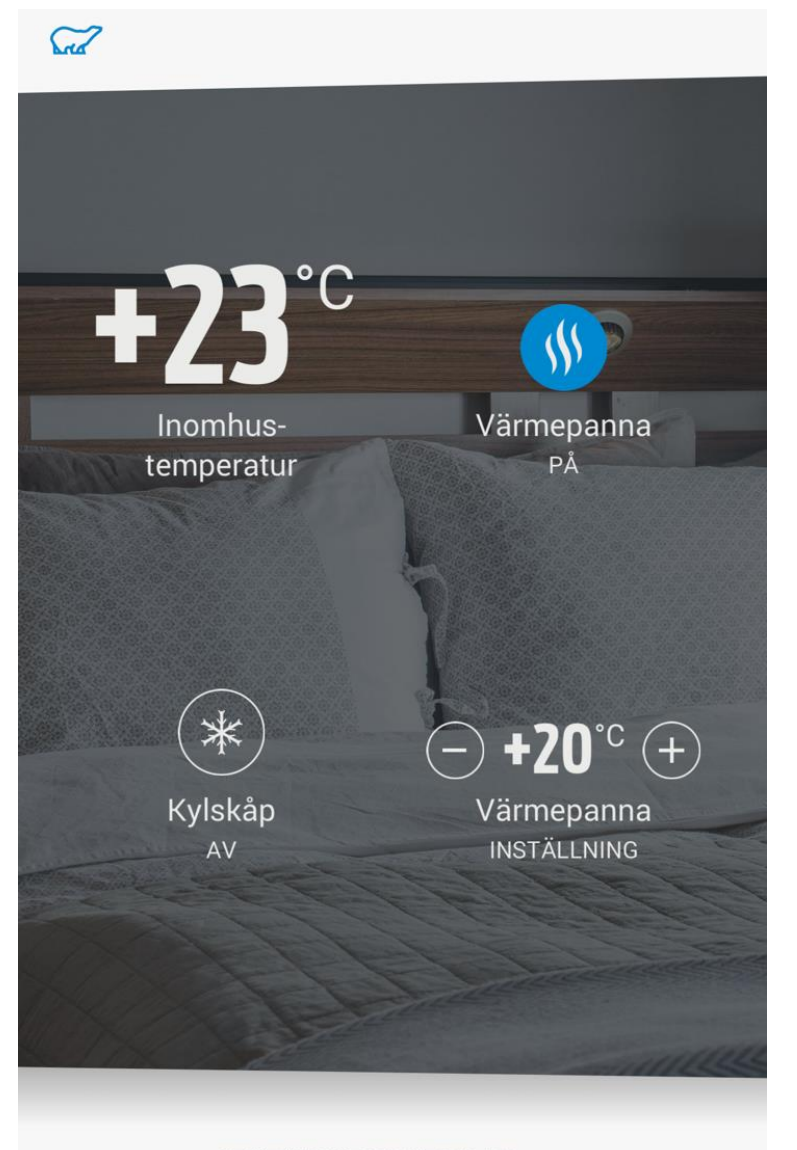

Open Polar connect and make sure that "Värmepanna" is "PÅ" and then set the desired temperature down below. OBS! It's not possible to change the temperature over the value you put in the aldepanel. For example, if the Alde display is set on 24 degrees, you cannot go over 24 degrees in the application.

#### STATUS UPPDATERAD ← SENASTE INFO FRÅN HUSVAGNEN: ALLDELES NYSS